## TRCA Dayforce – Quick Tips How to Submit Flexible Work Arrangement Request

### **Flexible Work Arrangement**

The Flexible Work Arrangement ("FWA") needs to be reviewed annually between employee and immediate supervisor for the subsequent calendar year. As well, the FWA Agreement form needs to be signed and attached to the Dayforce FWA request.

## **Flexible Work Arrangement Request - Employee**

Log in using their **Employee – Time Entry** user role.

| Select Role | 1 |
|-------------|---|
| O Manager   |   |
| Next        |   |

Click the **Profile** at the right-hand corner of the screen, then select **Profile**.

| = *                                       |                   |         | Home     |                      | 歩 〇 〇                                          | AD AD              |
|-------------------------------------------|-------------------|---------|----------|----------------------|------------------------------------------------|--------------------|
| Alma Dunn<br>Lead, Process Pla<br>Profile | anning and Zoning |         |          |                      | Alma Dunn<br>Lead, Process Planning and Zoning |                    |
| 0                                         | 0-0<br>10000      | -O-     |          | <u>ਵੈ</u> ਰ]         | Available Roles                                | ۲                  |
| Benefits                                  | Calendar          | Careers |          | Farmines             |                                                |                    |
|                                           |                   |         |          |                      | Profile                                        |                    |
|                                           |                   |         |          | 1000 - 20            | About                                          |                    |
|                                           | Actions           | Events  | Balances | ଞ୍ଚିତ୍ରୁ<br>Earnings | Logout                                         |                    |
| Pending Actions                           |                   |         |          |                      | View all actions in Mes                        | <u>sage Center</u> |
|                                           |                   |         |          |                      |                                                |                    |
|                                           |                   |         |          |                      |                                                |                    |
|                                           |                   |         |          |                      |                                                |                    |
|                                           |                   |         |          |                      |                                                |                    |
|                                           |                   |         |          |                      |                                                |                    |

# TRCA Dayforce – Quick Tips How to Submit Flexible Work Arrangement Request

The **Personal** tab loads as the default screen, as show on the next page.

| = #        |                                                      |                           | Test Site (61.4)<br>Profile              |                             | ¥                                             | Q       | 0      | -       | (c    |
|------------|------------------------------------------------------|---------------------------|------------------------------------------|-----------------------------|-----------------------------------------------|---------|--------|---------|-------|
| JC         | Jenny Cooper<br>Planner, Process Planning and Zoning | EMPLOYEE NUMBER<br>100000 | LOCATION<br>Development Planning and Pen | mits (H                     | Gentrude Roberston<br>Senior Manager, Plannin | g and C | Develo | pment P | ocess |
| Personal * | Career + Forms Settings +                            |                           |                                          |                             |                                               |         |        |         |       |
|            | About Me                                             |                           |                                          |                             |                                               |         |        |         | Ì     |
|            | Contact Information                                  |                           |                                          |                             |                                               |         |        |         |       |
|            | Addresses                                            | Contact Information       | 1                                        | Emergency Contacts          | 1                                             |         |        |         |       |
|            | Primary Residence                                    | Phone Numbers             |                                          | No emergency contact inform | mation available                              |         |        |         |       |

Click the **Forms** tab. A list of Self-service forms will display. Click on **Flexible Work Arrangement**.

| = #                                                                                                    |                           | (Test Ster 191,4)<br>Profile                         | 8                                                                   | Q       | 0 =        | 8       |
|----------------------------------------------------------------------------------------------------|---------------------------|------------------------------------------------------|---------------------------------------------------------------------|---------|------------|---------|
| JC Jenny Cooper<br>Planner, Planner, Plann | ENPLOYEE MUMBER<br>100000 | LOCATION<br>Development Planning and Permits (HO/D&. | Gentrude Roberston<br>Gentrude Roberston<br>Seniar Manager, Plannin | g and D | levelopmen | Procesa |
| Personal * Career * Forms Settings *                                                                                                    |                           |                                                      |                                                                     |         |            |         |
| Forms                                                                                                    |                           |                                                      |                                                                     |         |            |         |
| 👳 My Form Submissions 👩                                                                                                    |                           |                                                      |                                                                     |         |            |         |
| Available Forms                                                                                                    |                           |                                                      |                                                                     |         |            |         |
| Tatanch Parties                                                                                                    |                           |                                                      | Seath Read                                                          |         |            |         |
| Covid 19 Preef of Veccination                                                                                                    | n _                       |                                                      |                                                                     |         |            |         |
| Constat (1)                                                                                                    | _                         |                                                      |                                                                     |         |            |         |
| 📄 Flexible Work Arrangement                                                                                                    | -                         |                                                      |                                                                     |         |            |         |
| Personal (5)     Abfrees     Contact Duratio     Direct Duratio     Direct Duratio     Direct Duratio     Neme and Machael Status                                                                                                    |                           |                                                      |                                                                     |         |            |         |
| <ul> <li>Professional (1)</li> </ul>                                                                                                    |                           |                                                      |                                                                     |         |            |         |
| External Course Request                                                                                                    |                           |                                                      |                                                                     |         |            |         |

## TRCA Dayforce – Quick Tips How to Submit Flexible Work Arrangement Request

### Flexible Work Arrangement Request Form

The form loads as shown below.

| = #                                                                                                    | (Test Site (65.4)<br>Profile                                                                                                    | # Q 0 mg (c                                                            |
|----------------------------------------------------------------------------------------------------|----------------------------------------------------------------------------------------------------|------------------------------------------------------------------------|
|                                                                                                    | Flexible Work Arrangement                                                                                                    | MANAGER                                                                |
| JC Jenny Cooper<br>Planner, Process Planning and Zoning                                                                                                    | Jenny Cooper<br>Status: Active Employee Number: 100000                                                                                                    | Gertrude Roberston<br>Senior Manager, Planning and Development Process |
| Personal + Career + Forms Set                                                                                                    | Ings * Use this form to submit your Flexible Work Arrangement request.                                                                                                    |                                                                        |
| Forms                                                                                                    | To do so, please.                                                                                                    |                                                                        |
| 🗸 My Form Submissions 🧕                                                                                                    | Click on the 'FWA Status' drop-down list below and record your selection as agreed to by you and your supervisor.     Ensure the Percentage and/or Flex time selection aligns with the choice you recorded in your Flexible Work Arrangement Agreement. |                                                                        |
| Available Forms                                                                                                    | Upload a signed copy of your Flexible Work Arrangement Agreement. Click 'Upload Files'<br>below and attach.     Click 'Submit,'                                                                                                    |                                                                        |
| Search Forms                                                                                                    | When approved this will represent your current Flexible Work Arrangement and a related record                                                                                                    | Search Reset                                                           |
| ▲ COVID-19 (1)                                                                                                    | will be recorded in Dayforce. Your uploaded Flexible Work Arrangement Agreement will be saved<br>in Dayforce.                                                                                                    |                                                                        |
| Covid 19 Proof of Va                                                                                                    | ccination<br>Plasse anter the following details                                                                                                    |                                                                        |
| ▲ General (1)                                                                                                    | Flexible Work Arrangement                                                                                                    | -                                                                      |
| E Flexible Work Arrang                                                                                                    | FWA Status*                                                                                                    |                                                                        |
| <ul> <li>Personal (5)</li> </ul>                                                                                                    | Please upload a scanned copy of your Flexible Work Arrangement Agreement Form.                                                                                                    |                                                                        |
| Address Contact Details Contact Deposit Direct Deposit Encode Segmency Contacts Encode Segmency Contacts Encode Segmency | etus                                                                                                    |                                                                        |
| <ul> <li>Professional (1)</li> </ul>                                                                                                    | + Uptoud Piles                                                                                                    |                                                                        |
| 🗒 External Course Req                                                                                                    | 00051: 🕞 Save Drast 🗸 Submit 🛛 Gancel 🖶 Print                                                                                                    |                                                                        |
| Tax forms (2)                                                                                                    |                                                                                                    |                                                                        |

#### Step 1 - Remote Work Status

Select the applicable value from the FWA Status drop-down list.

(Please do no select "<u>FWA Agreement Cancelled</u>". This value is used to cancel an existing FWA).

#### FWA Status\*

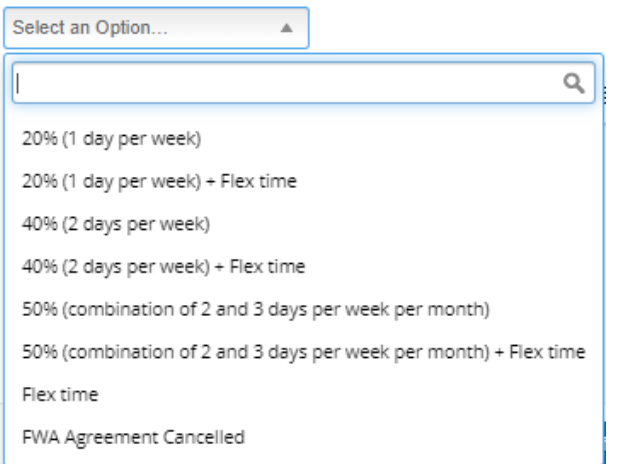

## Step 2 - Flexible Work Arrangement Agreement

Click "<u>Upload Files</u>". Continue with the wizard and attach a signed copy of the Flexible Work Arrangement Agreement.

| Flexible Work Arran                                                                                                    | gement                                                    |                                                                      |                                    |                                                                         |                                                  | X |
|----------------------------------------------------------------------------------------------------|-----------------------------------------------------------|----------------------------------------------------------------------|------------------------------------|-------------------------------------------------------------------------|--------------------------------------------------|---|
| Flexible Work Arrangem                                                                                                    | ent Reque                                                 | st                                                                   |                                    |                                                                         |                                                  |   |
| Jenny Cooper<br>Status: Active Employe                                                                                                    | e Number:                                                 | 100000                                                               |                                    |                                                                         |                                                  | Ī |
| Use this form to submit y                                                                                                    | our Flexibl                                               | e Work Arrangerr                                                     | nent requ                          | uest.                                                                   |                                                  |   |
| To do so, please:                                                                                                    |                                                           |                                                                      |                                    |                                                                         |                                                  |   |
| Click on the 'FWA Sta<br>and your supervisor.     Ensure the Percentag<br>Flexible Work Arrangeme<br>Upload a signed copy<br>below and attach.     Click 'Submit'. | tus' drop-d<br>ge and/or F<br>ent Agreem<br>r of your Fle | own list below ar<br>lex time selectior<br>ent.<br>exible Work Arrar | nd record<br>n aligns v<br>ngement | d your selection as ag<br>with the choice you re<br>Agreement. Click 'U | reed to by you<br>corded in your<br>pload Files' |   |
| When approved this will will be recorded in Dayfo in Dayforce.                                                                                                    | represent y<br>rce. Your u<br>a details.                  | our current Flexi<br>uploaded Flexible                               | ble Work<br>Work A                 | c Arrangement and a<br>rrangement Agreeme                               | related record<br>ant wil be saved               | t |
| Flexible Work Arrangeme                                                                                                    | nt                                                        |                                                                      |                                    |                                                                         |                                                  |   |
| FWA Status*                                                                                                    |                                                           |                                                                      |                                    |                                                                         |                                                  |   |
| 50% (combination of 2 an )                                                                                                    | ζ Ψ                                                       |                                                                      |                                    |                                                                         |                                                  |   |
| Please upload a scanned                                                                                                    | copy of you                                               | ır Flexible Work A                                                   | rrangem                            | nent Agreement Form.                                                    |                                                  |   |
|                                                                                                    |                                                           | + Upload Fi                                                          | iles                               |                                                                         |                                                  |   |
|                                                                                                    |                                                           | 🗎 Sav                                                                | ve Draft                           | 🗸 Submit Cance                                                          | l 📑 Print                                        |   |
| Upload Files                                                                                                    |                                                           |                                                                      | ×                                  | ]                                                                       |                                                  |   |
| File Name                                                                                                    | File Size                                                 | Document Type                                                        |                                    |                                                                         |                                                  |   |
| HR-1.05-P_Att1_Flexible_Work_A                                                                                                    | 91.3 KB                                                   | Flexible Work Arran                                                  | × ^                                |                                                                         |                                                  |   |

Upload

4

After attaching the FWA Agreement, click Submit

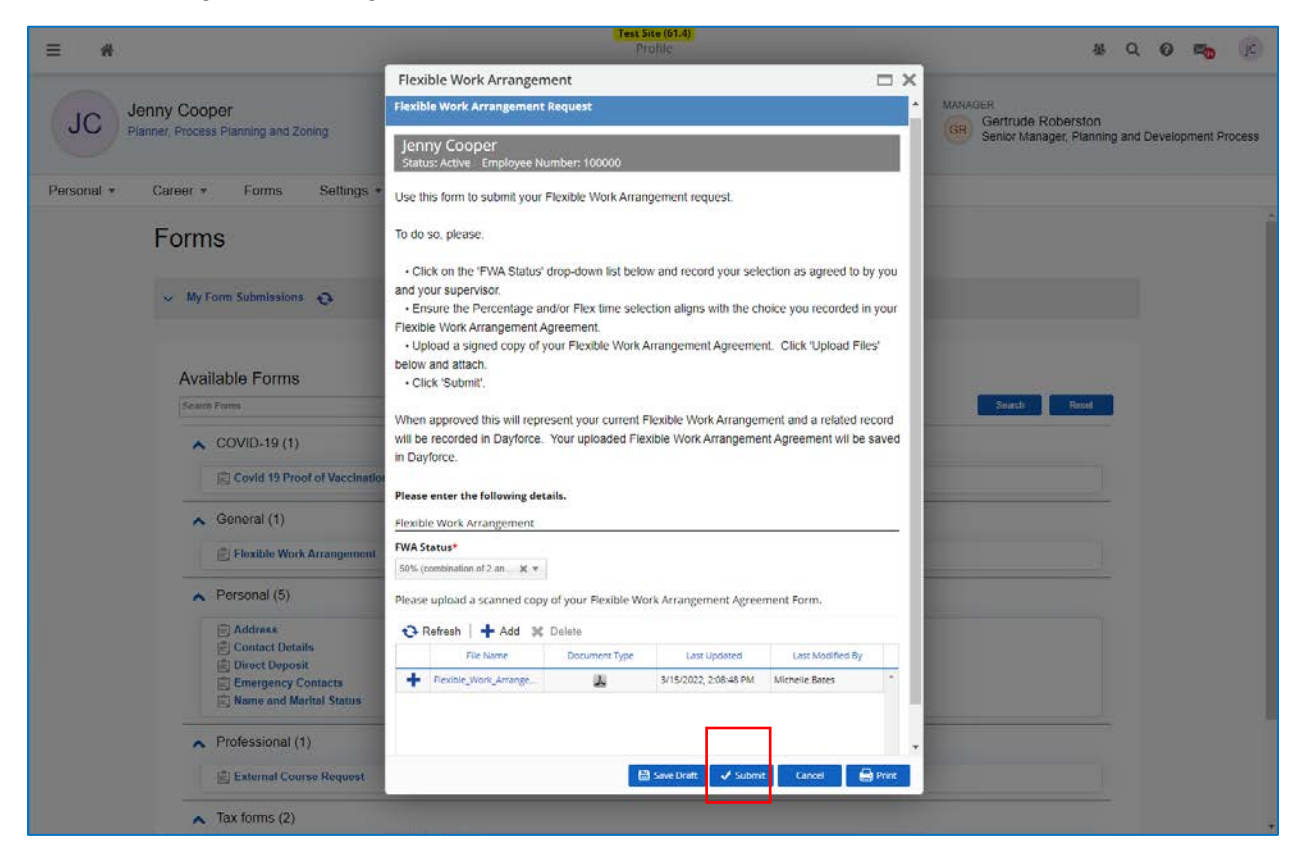